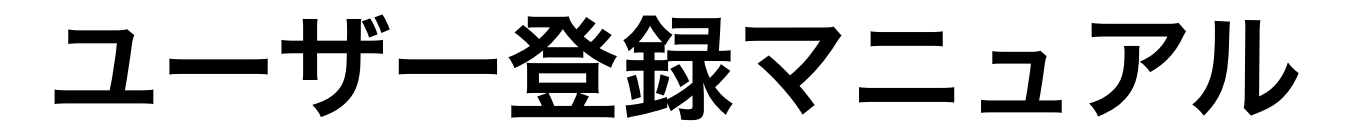

for JSC Web ver.2.0.xx

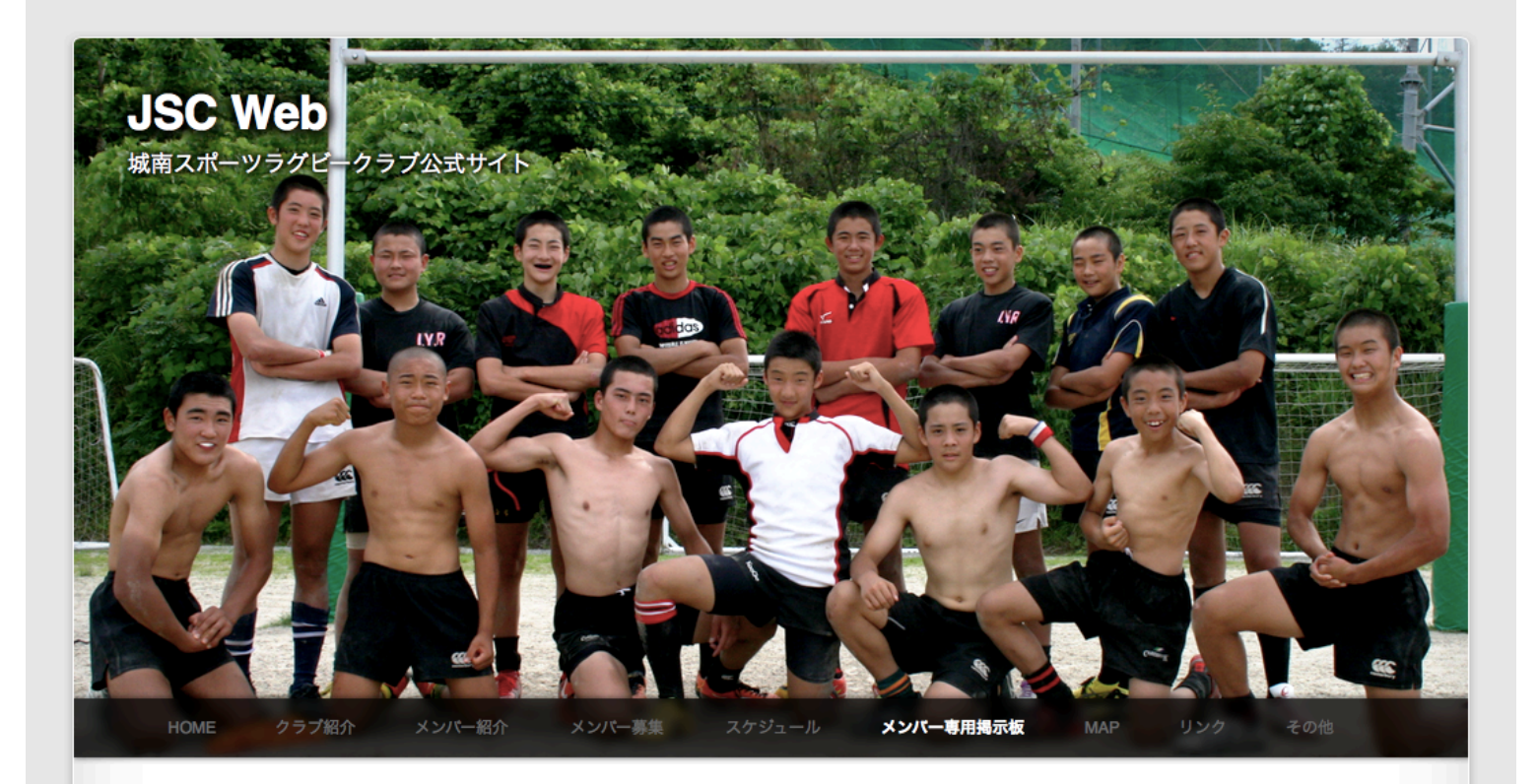

## メンバー専用掲示板

ここは、城南スポーツラグビークラブのメンバー専用掲示板です。

| また、アガリントを取得して、<br>ユーザ名<br>パスワード |                                                                |
|---------------------------------|----------------------------------------------------------------|
|                                 | JSC Web ver.2.0.26 Copyright 城南スポーツラグビークラブ All Rights Reserved |

①「メンバー専用掲示板」内の「ユーザ登録」部分をクリックします。

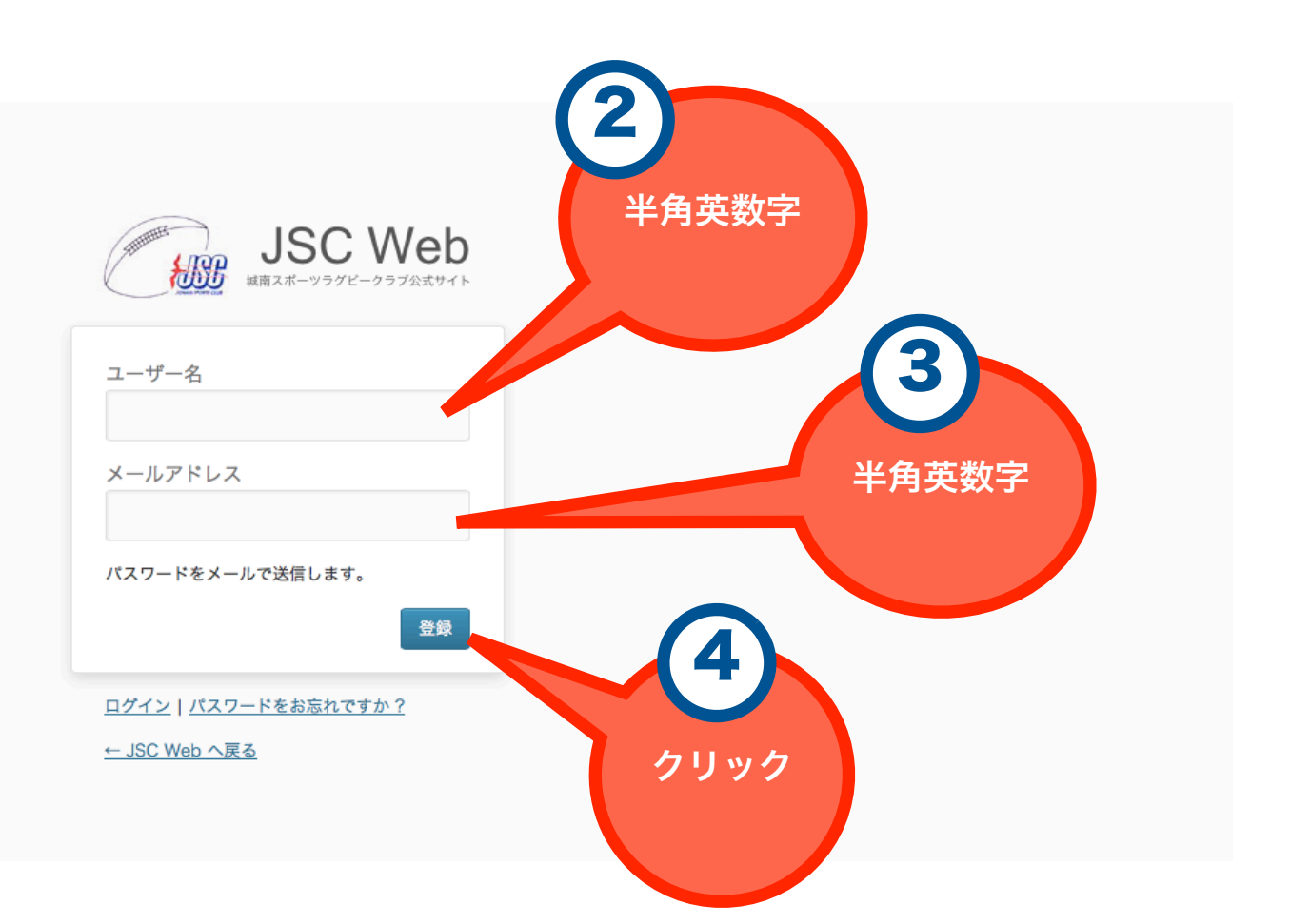

② ご希望のユーザー名を半角英数字で入力します

※ ユーザー名はいっさい変更できません

- ③ 必ず届くメールアドレスを半角英数字で入力します
- ④ 「登録」ボタンをクリックします

その後、③に入力したメールアドレスにユーザー登録が完了したことを示すメールが届 きます。メールには、パスワードが記載されていますので、大切に保管してください。

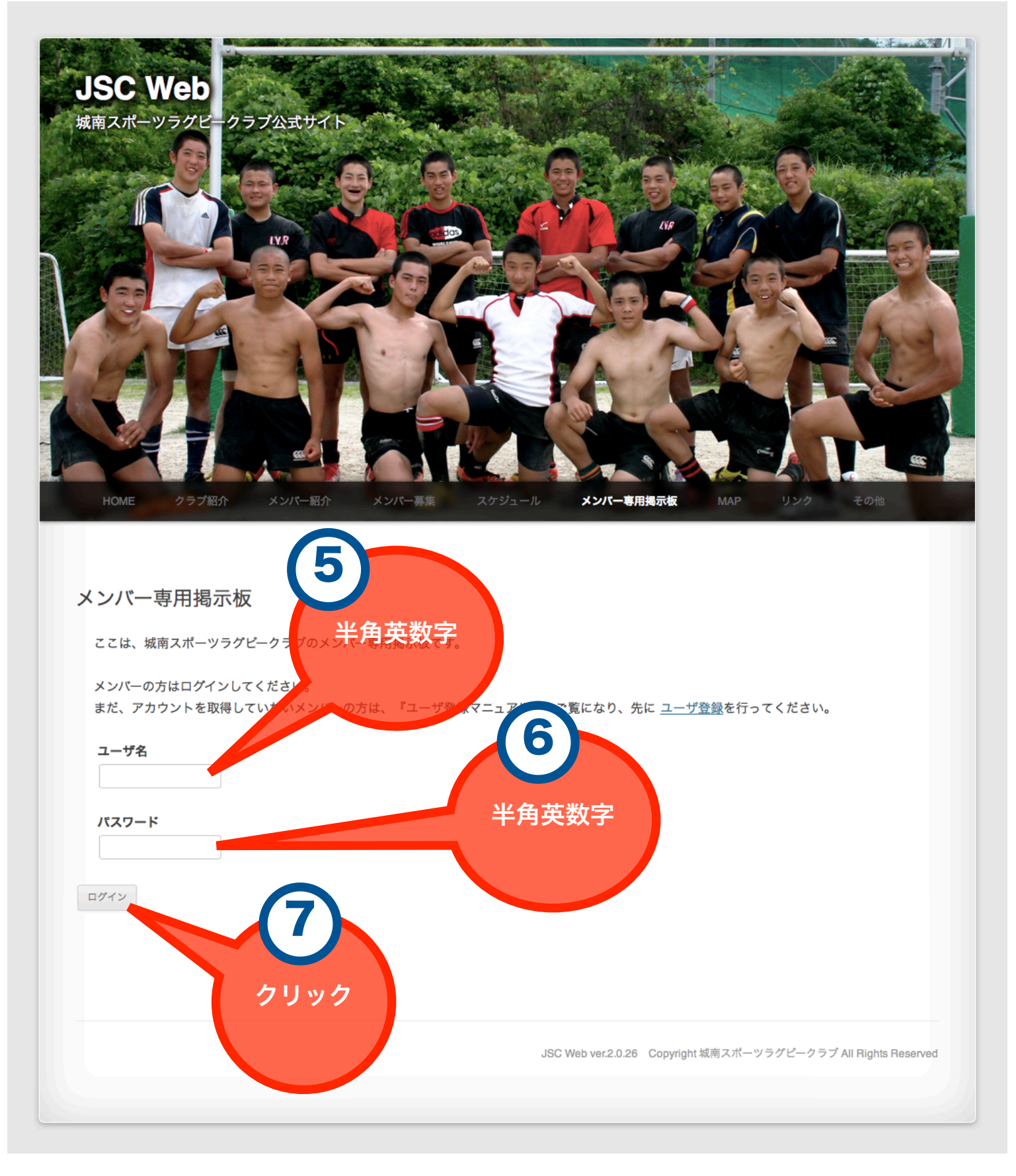

⑤ ②で決めたユーザー名を入力します

- ⑥ ユーザー登録完了メールに記載されていたパスワードを入力します
- ⑦ 「ログイン」ボタンをクリックします

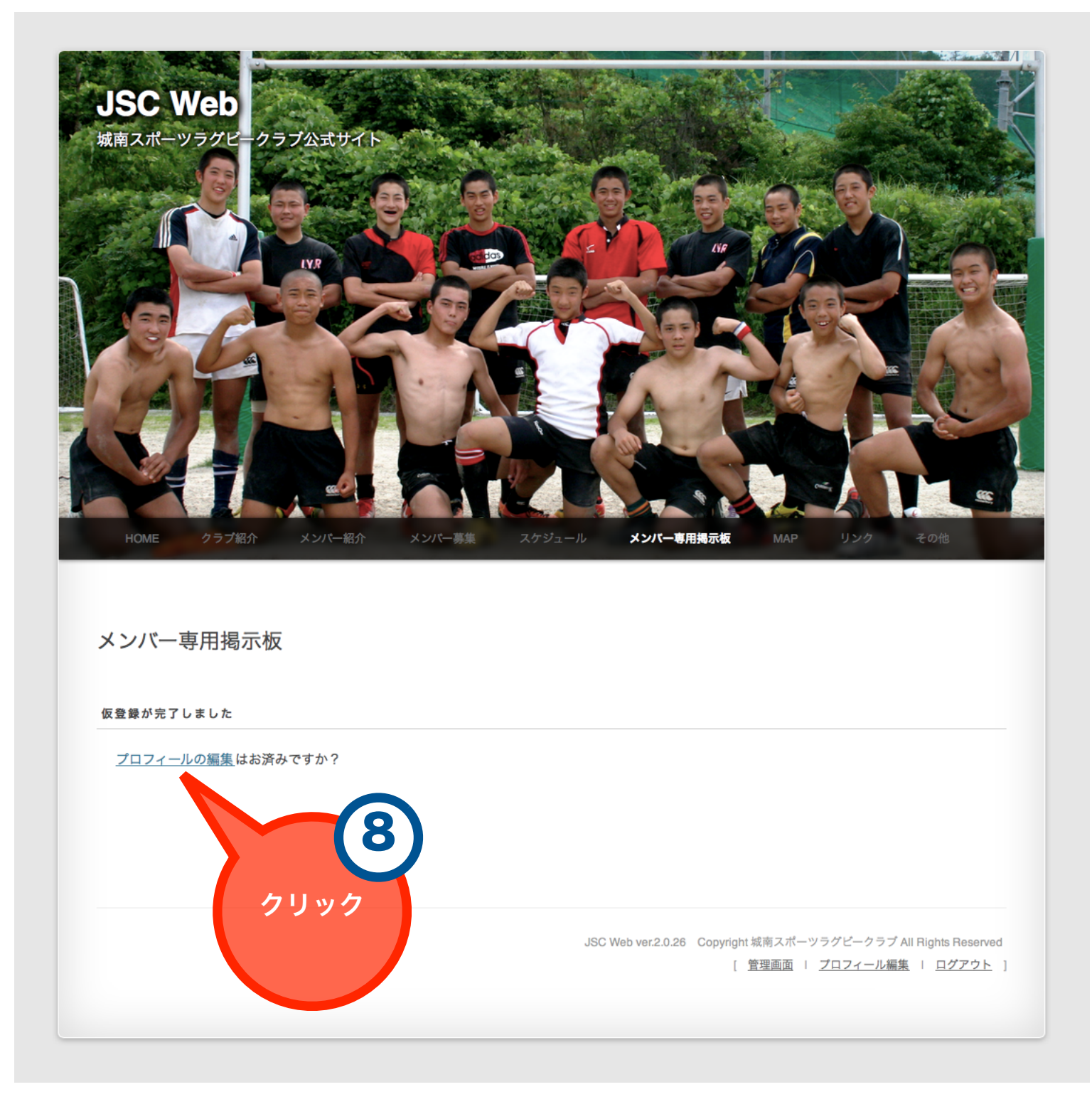

⑧ 「プロフィールの編集」をクリックします

| 🚯 JSC Web                             | ● + 新規                 |                                                                                                    |
|---------------------------------------|------------------------|----------------------------------------------------------------------------------------------------|
|                                       |                        | WordPress 3.6 が利用可能です!サイト管理者に連絡してください。<br>ヘルファ                                                                     |
| ☆ 投稿                                  | 👋 プロフィール               |                                                                                                    |
| 「!!!!!!!!!!!!!!!!!!!!!!!!!!!!!!!!!!!! | 個人設定                   | (9)                                                                                                    |
|                                       | ビジュアルエディター             | □ ビジュアルリッチエディターを使用しない                                                                                              |
| 🐇 プロフィール                              | 管理画面の配色                |                                                                                                    |
| 1¦ ツール                                |                        |                                                                                                    |
| ④ メニューを閉じる                            |                        |                                                                                                    |
|                                       | キーボードショートカット           | 🗌 コメントモデレーション用のキーボードショートカットを有効にする。 <u>詳細情報</u>                                                                     |
|                                       | ツールバー                  | <b>ジ</b> サイトを見るときにツールバーを表示する<br>お子样のタウ                                                                             |
|                                       | 名前                     |                                                                                                    |
|                                       | ユーザー名                  | Tail ユーザー名は変更できません                                                                                                 |
|                                       | 名                      |                                                                                                    |
|                                       | 姓                      |                                                                                                    |
|                                       | ニックネーム (必須)            |                                                                                                    |
|                                       | プログ上の表示名               | *                                                                                                    |
|                                       | 連絡先情報                  |                                                                                                    |
|                                       | メールアドレス (必須)           | na kanishi Addini 1985 shim                                                                                        |
|                                       | ウェブサイト                 |                                                                                                    |
|                                       | AIM                    |                                                                                                    |
|                                       | Vahoo IM               |                                                                                                    |
|                                       |                        |                                                                                                    |
|                                       | Jabber / Google Talk   |                                                                                                    |
|                                       |                        |                                                                                                    |
|                                       | プロフィール情報               |                                                                                                    |
|                                       |                        |                                                                                                    |
|                                       |                        |                                                                                                    |
|                                       |                        | プロフィールに添える簡単な自己紹介を書き入れてみましょう。この情報はテンプレートを編集すればサイトに表示できます。                                                          |
|                                       | 新しいパスワード               | パスワードを変更する場合は新しいパスワードを入力し、変更しない場合は空のままにしておいてください。<br>ちう一度新しいパスワードを入力してください。                                        |
|                                       |                        | 独庭インパプケータ ビント:パスワードは7文字以上にしてください。より強力にするには、大文字と小文字のアルファベット、数字や!*?\$%^&)な                                           |
|                                       |                        | どの記号を組み合わせて使ってください。                                                                                                |
|                                       | Avatar                 |                                                                                                    |
|                                       | Upload Avatar          | マ分のコンピューターから画像を選択:                                                                                                 |
|                                       |                        |                                                                                                    |
|                                       |                        | Choose tom Media Library                                                                                           |
|                                       | 評価                     |                                                                                                    |
|                                       |                        | R – Intended for adult audie res above 17                                                                          |
|                                       |                        | X — Even more mature that above<br>If the local avatar is inappropriate for this site, Gravatar will be attempted. |
|                                       |                        |                                                                                                    |
|                                       | フロフィールを更新              |                                                                                                    |
|                                       |                        |                                                                                                    |
|                                       | WordPress のご利用ありがとうござい | ます。 パージョン 3.5.                                                                                                    |

⑨ お子様の名前を全角で入力します

※ 兄弟児がいる場合は 例)太郎 次郎 と入力してください。

⑩ お子様の名字を全角で入力します

※ これらは、在籍するメンバーかどうかの判定に使います。

① 「プロフィールを更新」ボタンをクリックします

以上でユーザー登録は終了です

おつかれさまでした

サイト管理者が在籍メンバーであることを確認した後 「メンバー専用掲示板」がご利用いただけるようになります

それまで今しばらくお待ちください

尚、24時間が経過してもご利用いただけない場合は お手数ですが、下記までご連絡ください

## サイト管理者

webmaster★jsc.studio-arz.com

(★を@に変換してメール送信してください)

当マニュアルは2013年8月に作成しました